## วิธีการแก้ไข Copy แล้วแสดงข้อความ The paper source setting is invalid รุ่น L565

ปัญหาที่พบ : ไม่สามารถ Copy ได้ เมื่อสั่ง Copy จะแสดงข้อความ ดังภาพ

- The paper source setting is invalid
- Press  $\blacktriangleright$  to check the available setting.

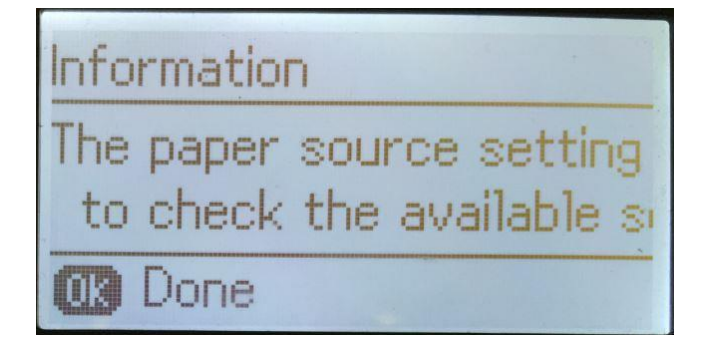

การตั้งค่าแหล่งที่มาของกระดาษไม่ถูกต้อง

กด 🕨 เพื่อตรวจสอบการตั้งค่าที่มีอยู่

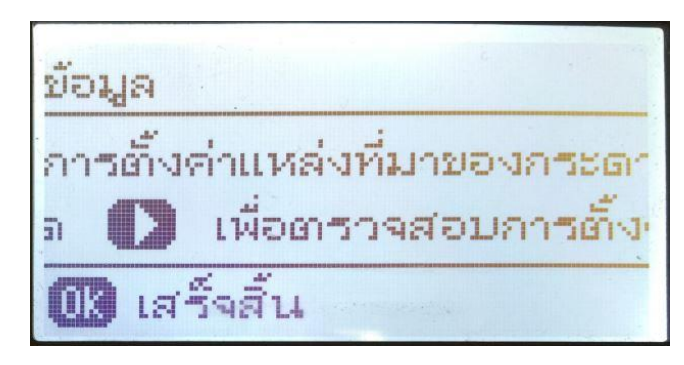

## ้วิธีการแก้ไขสามารถทำได้โดยการตั้งค่าขนาดกระดาษ และ ชนิดกระดาษให้ถูกต้อง ตามวิธีการต่อไปนี้

1. กดปุ่ม ▼ ไปที่หัวข้อ Setup แล้วกดปุ่ม OK

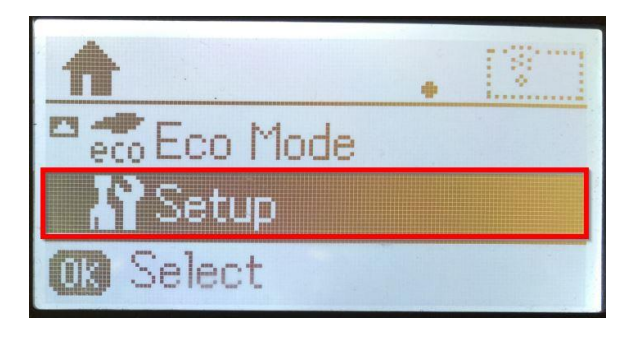

| <b>A</b>     |  |
|--------------|--|
| 🗖 💼 โหมด Eco |  |
| 🛛 💦 ตั้งค่า  |  |
| 🕕 เลือก      |  |

## 2. กดปุ่ม 🔻 ไปที่หัวข้อ Paper Setup แล้วกดปุ่ม OK

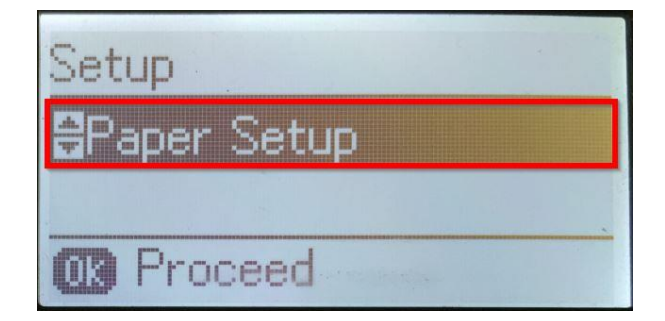

| ALVIA              | 1.1                                                                  |                                                                                                    |
|--------------------|----------------------------------------------------------------------|----------------------------------------------------------------------------------------------------|
| .th.               |                                                                      | ~1.4                                                                                                    |
| second in the last | Annual of the local date in the local date of the second date of the | to be a sense of the sense of the sense of t |
| <b>a</b> g.        | FIG RUNNINGER                                                        |                                                                                                    |
| <b>+60</b>         | PENNANAPAS                                                           | III III                                                                                                    |

3. จะมีหน้าจอแสดงขนาดกระดาษที่ใช้งานอยู่ซึ่งอาจเป็นขนาดที่ไม่ถูกต้องดังรูป กดปุ่ม OK เพื่อเปลี่ยนการตั้งค่า

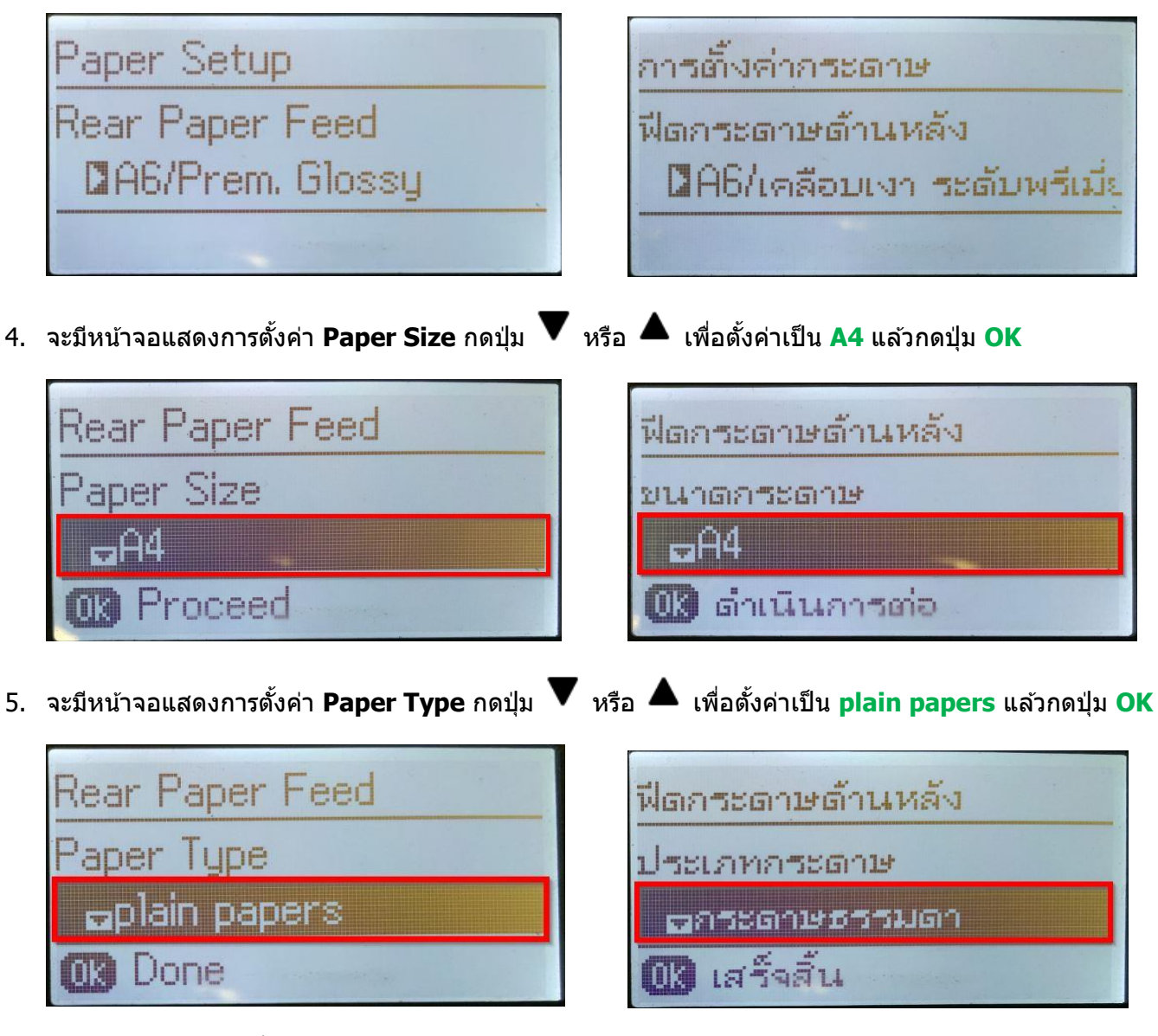

6. จะมีหน้าจอแสดงค่าที่ตั้งไว้ เป็น A4/plain papers หรือ A4/กระดาษธรรมดา ดังรูป

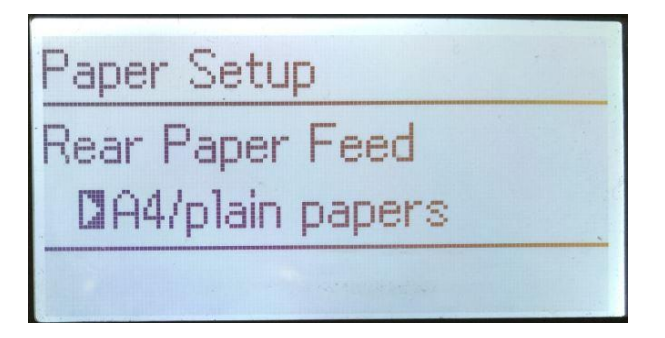

| การตั้งค่ากระดาษ          |   |
|---------------------------|---|
| ฟีดกระดาษด้านหลัง<br>™∩≀/ |   |
| นศระธาษธรรมดา             | ~ |

7. กลับเข้าเมนูหลัก จะสามารถใช้งานโหมด Copy ได้ปกติ